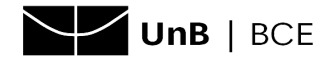

## **TUTORIAL PARA RESERVA DE ITENS EMPRESTADOS**

Quando todos os exemplares de uma obra desejada estão emprestados, para garantir acesso ao material é necessário realizar uma reserva. Confira a seguir os procedimentos:

- 1. Acesse o catálogo online (clique aqui).
- 2. Busque a obra desejada.

| esquisa Geral          |                     |
|------------------------|---------------------|
| Watchmen               | Pesquisar Limpar    |
| +++ Opções de consulta |                     |
| 💿 Palavra   🔘 Índice   | Ordenação: Título 🗸 |
| Buscar por: Título 🗸   | Ano de publicação:  |
|                        |                     |

3. Identifique a obra desejada e clique em EXEMPLARES.

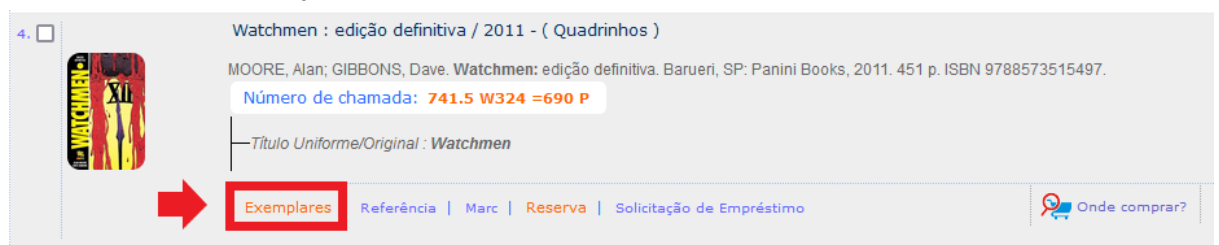

4. Se não houver exemplares disponíveis, clique em **RESERVA**.

| Filtrar por: Todas                                            |                                     | <b>~</b> ]               |                        |                               |                       |               |
|---------------------------------------------------------------|-------------------------------------|--------------------------|------------------------|-------------------------------|-----------------------|---------------|
| <ul> <li>Biblioteca Cent</li> <li>Número de chamac</li> </ul> | ral - UNB<br>la: <b>741.5 W32</b> 4 | 1 =690 P                 |                        |                               | Total de Exe<br>QR Co | mplares: 1    |
| Disponível no acervo: 0                                       | - Emprestado: 1                     |                          |                        |                               |                       |               |
| Vol./Tomo/Parte<br>/Número                                    | Tipo de<br>empréstimo               | Localização              | Data de<br>empréstimo  | Data de devolução<br>prevista | Exemplar              | Coleção       |
| ex. 1                                                         | Emprestado                          | Emprestado               | 22/03/2022<br>11:15:00 | 25/03/2022 00:00:00           | 10449252              | ESPAÇO<br>POP |
|                                                               |                                     | o, odve, watchime<br>L3w | ni ediça o definîtiva  |                               |                       |               |
|                                                               |                                     |                          |                        |                               |                       |               |

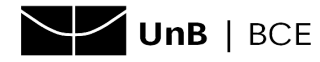

5. Informe seu **CPF** e sua **senha**.

Caso a obra seja dividida em **volumes e partes**, selecione o volume ou parte desejado/a.

Selecione também a **biblioteca** a qual o item pertence.

**OBS.**: pessoas que tenham vínculo com a UnB podem pegar itens emprestados em qualquer biblioteca da UnB (campus Darcy Ribeiro, Ceilândia,Gama, Planaltina). Contudo, o material deve ser retirado em cada biblioteca e devolvido diretamente à biblioteca de origem.

| R                                                                                                    | Reserva                                     |                                                      |                            |  |  |  |  |  |  |
|----------------------------------------------------------------------------------------------------|---------------------------------------------|------------------------------------------------------|----------------------------|--|--|--|--|--|--|
|                                                                                                    |                                             | Não existe nenhuma reserva cadastrada para esta obra |                            |  |  |  |  |  |  |
|                                                                                                    | » Watchmen : edição definitiva / 2011       |                                                      |                            |  |  |  |  |  |  |
| » MOORE, Alan; GIBBONS, Dave. Watchmen: edição definitiva. Barueri, SP: Panini Books, 2011. 451 p. ISBN 9788573 |                                             |                                                      |                            |  |  |  |  |  |  |
|                                                                                                    | » Para reservar, preencha os campos abaixo: |                                                      |                            |  |  |  |  |  |  |
|                                                                                                    | _                                           |                                                      |                            |  |  |  |  |  |  |
| I                                                                                                    | Volume:                                     | CPF:                                                 | 00011122233                |  |  |  |  |  |  |
| l                                                                                                    | Unico 🗸                                     | Senha:                                               | •••••                      |  |  |  |  |  |  |
|                                                                                                    | Tomo:                                       | Unidade de Informação:                               | Biblioteca Central - UNB 🗸 |  |  |  |  |  |  |
|                                                                                                    | Unico 🗸                                     | Parte:                                               | Unico V                    |  |  |  |  |  |  |
|                                                                                                    |                                             | Material:                                            | Principal V                |  |  |  |  |  |  |
|                                                                                                    |                                             | Localização:                                         | Todas 🗸                    |  |  |  |  |  |  |
| Confirmar                                                                                                    |                                             |                                                      |                            |  |  |  |  |  |  |